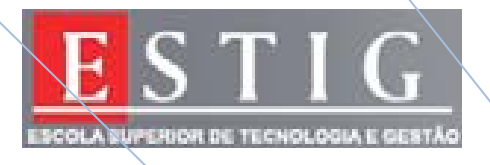

# Engenharia Informática

# Ano Lectivo 08/09

# Administração de Sistemas

Relatório: Laboratório -1

#### <u>Tema: Instalação e Implementação de Serviços</u> <u>Linux</u> <u>Docente</u>: Armando Ventura <u>Alunos:</u> Andreia Graça nº 2621 José Janeiro nº 2467

03/11/2008

User: root

Pass: estig0809 (máquina 1 – server / máquina 2 – cliente)

1. Guarde num ficheiro chamado processos.txt (/root/processos.txt) uma listagem de todos os processos a correr no sistema.

## **Resposta:**

Executar o comando:

ps -e > /root/processos.txt

A opção -e selecciona todos os processos, utiliza-se o > para que o resultado não seja apresentados no standard output(ecrâ), mas gravado num ficheiro, neste caso no /root/processos.txt .

# 2. Diga o que significa o seguinte comando: # uname -a

### **Resposta:**

Mostra todas as informações do sistema para o ecrã, informações estas sobre a máquina.

-Nome do Kernel- Linux

- Node name server.xpto.pt
- -Kernel Release 2.6.11-1.1369\_FC4
- Versão do Kernel- 1 Thu Jun 2 22:55:56 EDT 2005
- Processador i686
- Plataforma de Hardware –i386
- Sistema operativo- GNU/Linux

3. Pretende-se que de cada vez que o **sistema inicie**, seja adicionado de imediato ao ficheiro /**root/arranque.txt** a **hora de início do sistema** 

### **Resposta:**

Para que seja adicionada a hora de inicio do sistema, cada vez que este inicie, deve-se editar o ficheiro de script /etc/rc.local, através do comando: vi /etc/rc.local

Acrescenta-se a seguinte linha ao ficheiro:

### date >> /root/arranque.txt

2008

Este script é executado após todos os outros scripts de inicialização. Utiliza-se >>, para ir acrescentando a informação da data ao sistema, caso se utilize apenas 1 >, o ficheiro seria rescrito por completo e apenas ficaria com a informação da última alteração de início do sistema.

4. Altere o IP da máquina 1 para 192.168.12.1 e máscara 255.255.255.0. Altere o dns para 192.168.12.1 e gateway para 192.168.12.254.

Resposta:

-Executar o comando "Setup";

- Seleccionar a opção "Network Configuration" e clicar em "Run Tool";
- Seleccionar a opção "Ethernet" e clicar em "configure";

- Alterar o "Static IP" para 192.168.12.1, a "Netmask" para 255.255.255.0 e o "Gateway" para 192.168.12.254 e clicar em "ok", de seguida em "Exit" e por fim clicar em "Quit".

Para visualizar as alterações efectuadas editar o ficheiro:

# vi /etc/sysconfig/network-scripts/ifcfg-eth0

# Para alterar o endereço de DNS executar o comando: Vi /etc/resolv.conf Dentro deste ficheiro "alterar o nameserver " para 192.168.12.1

5. Altere o IP da máquina 2 para 192.168.12.2 e máscara 255.255.255.0. Altere o dns para 192.168.12.1 e gateway para 192.168.12.254.

Resposta:

-Executar o comando "Setup";

- Seleccionar a opção "Network Configuration" e clicar em "Run Tool";
- Seleccionar a opção "Ethernet" e clicar em "configure";
- Alterar o "Static IP" para 192.168.12.2, a "Netmask" para 255.255.255.0 e o "Gateway" para 192.168.12.254 e clicar em "ok", de seguida em "Exit" e por fim clicar em "Quit".

Para visualizar as alterações efectuadas editar o ficheiro:

### vi /etc/sysconfig/network-scripts/ifcfg-eth0

Para alterar o endereço de DNS executar o comando: Vi /etc/resolv.conf
Dentro deste ficheiro "alterar o nameserver " para 192.168.12.1

6. Crie quatro novos utilizadores no seu sistema, atribuindo a cada um a respectiva password. Os nomes deverão ser user1; user2; user3; user4. Respectivas passwords (user1; user2; user3; user4)

Resposta:

Na máquina 1 para adicionar o user1 executar o comando:

-useradd user1
-passwd user1
-Inserir a password (novamente user1)
-confirmar password (user1)

Na máquina 1 para adicionar o user2 executar o comando:

-useradd user2
-passwd user2
-Inserir a password (novamente user2)
-confirmar password (user2)

Na máquina 1 para adicionar o user1 executar o comando:

-useradd user3 -passwd user3 -Inserir a password (novamente user3) -confirmar password (user3)

Na máquina 1 para adicionar o user1 executar o comando:

-useradd user4
-passwd user4
-Inserir a password (novamente user4)
-confirmar password (user4)

### 7. Adicione todos os utilizadores ao grupo users.

Resposta:

Para adicionar os utilizadores ao grupo users, precisamos primeiro de criar o grupo, para isso, usa-se o comando:

groupadd, seguido do nome do grupo que queremos criar, neste caso users.

**groupadd users** (no caso da imagem que nos foi dada, ao fazer isto mostra-nos que o grupo já se encontra criado)

Sendo assim, basta executar os seguintes comandos:

gpasswd –a user1 users gpasswd –a user2 users gpasswd –a user3 users gpasswd –a user4 users

8. Quais são os ficheiros necessários a fazer backups para no caso de um desastre do sistema, ter os dados necessários para repor novamente no sistema todos os utilizadores e grupos?

Para se poder repor todos os utilizadores e grupos, deve-se fazer backup da directoria /**home** (que contém os ficheiros de cada utilizador) ;

As directoria /etc/passwd (contém informação das contas de utilizador);

/etc/shadow (contém informação encriptada das passwords dos utilizadores e informação relativa à expiração destas);

Deve-se também fazer backup das directorias **/etc/group** (contém a informação dos escrever no ficheiro o seguinte:

**30** grupos a que pertencem os utilizadores);

/etc/gshadow que contém as passwords encriptada dos grupos;

Pode-se fazer também o backup do directório /var/spool/mail (onde normalmente são guardados os emails dos utilizadores).

9. Crie um backup diário às 03:30 horas da manhã, de todas as home folders dos utilizadores para a directoria /backups. Utilize o tar, o ficheiro deverá ficar com o nome homes.tgz e formato tgz.

Resposta:

-Criar a directoria, através do comando: "mkdir /backups"

- Entrar na directoria: "cd /backups"

- Criar o ficheiro chamado "backups.sh" através do comando: "vi bachups.sh"

-Adicionar as seguintes linhas ao ficheiro:

#!/bin/bash
tar czf /backups/homes.tgz -c/home/

- Executar o ficheiro, através do comando: "chmod +x backups.sh"

- Executar o comando: "crontab –e"
- Adicionar a seguinte linha ao ficheiro: 30 3 \* \* 0-6 /backups/backups.sh

Onde o 30 indica os minutos, o 3 indica as horas o primeiro asterisco indica o dia (\* = todos), o segundo asterisco significa todos os meses e o terceiro asterisco indica o dia da semana: 0-6 de domingo a sábado, porque partimos do principio que o backup é feito todos os dias.

Mas este comando **tar** teria um problema, que era copiar por cima de um backup anterior, no entanto, isto pode-se ultrapassar, utilizando a data como fazendo parte do nome do ficheiro de backup, por exemplo

tar -czf /backups/homes\$(date + ''\_de\_%d\_%m\_%Y'').tgz /home Onde se poderia guardar o backup diário dos homes.

10. Pretende-se que todos os utilizadores do grupo users tenham uma **directoria comum** (/**publico**) onde possam escrever e ler, e onde todos os documentos criados nessa directoria pertençam ao grupo (além de pertencerem, como é obvio ao utilizador que os criou).

Resposta:

- Criar a directoria com o comando mkdir /home/publico

- Executar os seguintes comandos: -chgrp users /home/publico

Damos então permissões de escrita para todos os membros do grupo, através do comando **chmod**, com as opções **g+ws** e a diretoria que queremos modificar as permissões, neste caso /**publico**.

# -chmod g+ws /publico

11. O gestor de uma empresa pediu ao administrador do Sistema para efectuar um mecanismo de controlo de chegada e partida dos empregados da empresa. Programe três tarefas para se saber os trabalhadores que já tinham efectuado login até às 9:10 e depois até às 10:10 e por fim no final do dia às 17:50. Programe estas tarefas através do utilizador root. A informação deverá ficar guardada nos ficheiros /root/9\_10.txt, /root/10\_10.txt e /root/17\_50.txt. Nota: estas tarefas deverão ser efectuadas todos os dias excepto ao fim de semana.

Resposta:

Para fazer o controlo de ponto utilizando o login dos utilizadores, vamos fazer o crontab, através do comando:

#### -crontab -u root -e

(- $\mathbf{u}$  indica o utilizador e - $\mathbf{e}$  indica que é o modo de edição) Por omissão o ficheiro que contém os cron jobs é aberto no vi.

Aqui adicionamos a linha:

- 10 9 \* \* 1-5 who >> /root/9\_10.txt - 10 10 \* \* 1-5 who >> /root/10\_10.txt - 50 17 \* \* 1-5 who >> /root/17\_50.txt

O comando **who**, mostra o nome dos utilizadores que estão ligado no sistema, o número da consola virtual (tty1 tty2) e a hora a que se ligaram,

>> serve para fazer append nos ficheiros /root/9\_10.txt /root/10\_10.txt e /root/17\_50.txt Partimos do principio que os funcionários da empresa trabalham de segunda a sexta feira, logo os dias da semana para que está programado este script é 1-5.

- Guardar os dados e fechar o ficheiro.

12. Instale e configure o servidor de dhcp onde deverá distribuir endereços IP de 192.168.12.30 a 192.168.12.50 e com 22 minutos atribuído a um dado cliente. Mascara de rede 255.255.255.0. Gateway atribuído aos clientes: 192.168.12.254
DNS Primário atribuído aos Clientes: 192.168.12.10
DNS Secundário atribuído aos Clintes: 192.168.12.15
Atribua o IP 192.168.12.42 do servidor "serverbd" ao endereço mac: 00:02:DC:21:03:F2

Resposta:

#### Na Máquina 1:

- Para alterar o MAC ADDRESS da máquina 1 vamos executar o seguinte comando:

- ifconfig

- Verificamos qual o MAC ADDRESS da máquina em questão;

- Executamos o comando:

- vi /etc/sysconfig/network-scripts/ifcfg-eth0

- Neste ficheiro alteramos o MAC ADDRESS para o que estava ao efectuar o commando atrás "**ifconfig**";

- Para configurar o serviço de dhcpd executar o comando:

- vi /etc/dhcpd.conf

2008

- Editar o ficheiro dhcpd.conf da seguinte forma:

#### subnet 192.168.12.0 netmask 255.255.255.0{

# Gama de endereços atribuídos dinamicamente pelo servidor de DHCP range 192.168.12.30 192.168.12.50;

#Tempo em segundos que um IP fica atribuído a um dado cliente default-lease-time 1320; max-lease-time 1320;

# Indica a Gateway utilizada pelos clientes option routers 192.168.12.254;

# Indica a lista de servidores DNS a serem utilizados pelos clientes option domain-name-servers 192.168.12.10, 192.168.12.15;

# Atribui um IP especifico a um cliente ( a partir do enderço MAC da placa de rede)
host serverbd{
hardware ethernet 00:02:DC:21:03:F2;
fixed-address 192.168.12.42;
}
#ddns-update-style interim;Iniciar o servidor DHCP ficando este á espera de
pedidos, o cliente tem de estar configurado para utilizar DHCP
ddns-update-style none;

-Correr o comando /etc/init.d/dhcpd start -Aparece a mensagem de OK

Na máquina 2:

- Para activar o serviço dhcp:
- Executar o comando "setup";
- Seleccionar a opção "network configuration" e clicar em "run tool";
- Seleccionar a opção "Ethernet" e clicar em "configure";
- Activar a opção "use dhcp"
- Clicar em "ok", de seguida em "Exit" e em "Quit"
- Executar o comando /etc/init.d/network restart

13. Configure o servidor de NIS com o domínio "xpto.pt" e o cliente NIS. Notar que após a configuração correcta do servidor e cliente, qualquer um dos utilizadores criados na máquina servidor podem se validar na máquina cliente linux.

Resposta:

- Na Máquina 1:

- Executar o comando nisdomainname xpto.pt
- Executar o comando vi /etc/sysconfig/network
  - -Adicionar a este ficheiro a linha: NISDOMAIN=xpto.pt
- Executar o comando ntsysv e activar os serviços ypserv e yppasswdd
- Clicar em "ok"
- Entrar na directoria /var/yp e executar o comando make

#### Reiniciar a máquina

- Na máquina 2:

- -Executar o comando " authconfig"
- Iniciar o serviço "use NIS" e clicar em "Next"
- Inserir o domain "xpto.pt" e o Server "192.168.12.1" e fazer " ok"

Ao entrar com um dos utilizadores criados surge a mensagem no Directory /home/user1 (para o login utilizado for user1)

14. Exporte apenas para a máquina cliente uma directoria chamada /software com acesso só de leitura através do sistema NFS. Faça o mapeamento da directoria manualmente na máquina cliente.

Resposta:

- Na Máquina 1

- Executar o comando "mkdir software"

-Editar o ficheiro adicionando a linha:

# "/software 192.168.12.0/24(ro,hide,sync)"

Para activarmos o serviço NFS

- Executar o comando "# /etc/init.d/nfs start"
- -Executar o comando "setup"
- Escolher a opção "System Services" e clicar em " run tool"
- Seleccionar "nfs" e clicar "ok"e em "Quit"

Fazemos chkconfig nfs on, para que este seja sempre iniciado.

Na Máquina 2

- Executar o comando "mkdir /mnt/software"
- Executar o comando "mount -t nfs 192.168.12.1 :/software/mnt/software

Para activarmos o serviço NFS

- Executar o comando "Setup"
- Seleccionar a opção "System Services" e clicar em "run tool"
- Seleccionar "nfs" e clicar em "ok"

Temos agora acesso de leitura aos ficheiros que forem colocados nesta directoria.

15. Através do serviço de NFS exporte a directoria home dos utilizadores criados para ser possível a visualização das áreas privadas de cada utilizador quando estes autenticados através do NIS na máquina cliente. A directoria home deverá ser montada automaticamente cada vez que a máquina cliente é inicializada.

Resposta:

Na máquina 1:

Editar o ficheiro /etc/exports para permitir que a directoria /home dos utilizadores criados seja exportada para as máquinas cliente:

# vi /etc/exports e acrescentar a seguinte linha: /home 192.168.5.0/24(rw,hide,sync)

Permitir que o NFS leia o ficheiro /etc/exports para actualizar o ficheiro xtab em /var/lib/nfs/xtab, que é lido cada vez que um host remoto pede acesso para montar um ficheiro: # exportfs –ar Reiniciar o serviço nfs:

# service nfs restart

Na máquina 2:

Montar a directoria /software existente no servidor NFS na directoria local /imported/software:

# mount -t nfs 192.168.5.1:/home /home

Para verificar os mount points executar o comado df: # df

Editar o ficheiro /etc/fstab para que cada vez que a máquina reiniciar, o mount seja efectuado automaticamente:

# vi /etc/fstab e acrescentar a seguinte linha:

192.168.5.1:/home /home nfs rw 0 0